# A Step-By-Step Guide for Booking a Service for the first time.

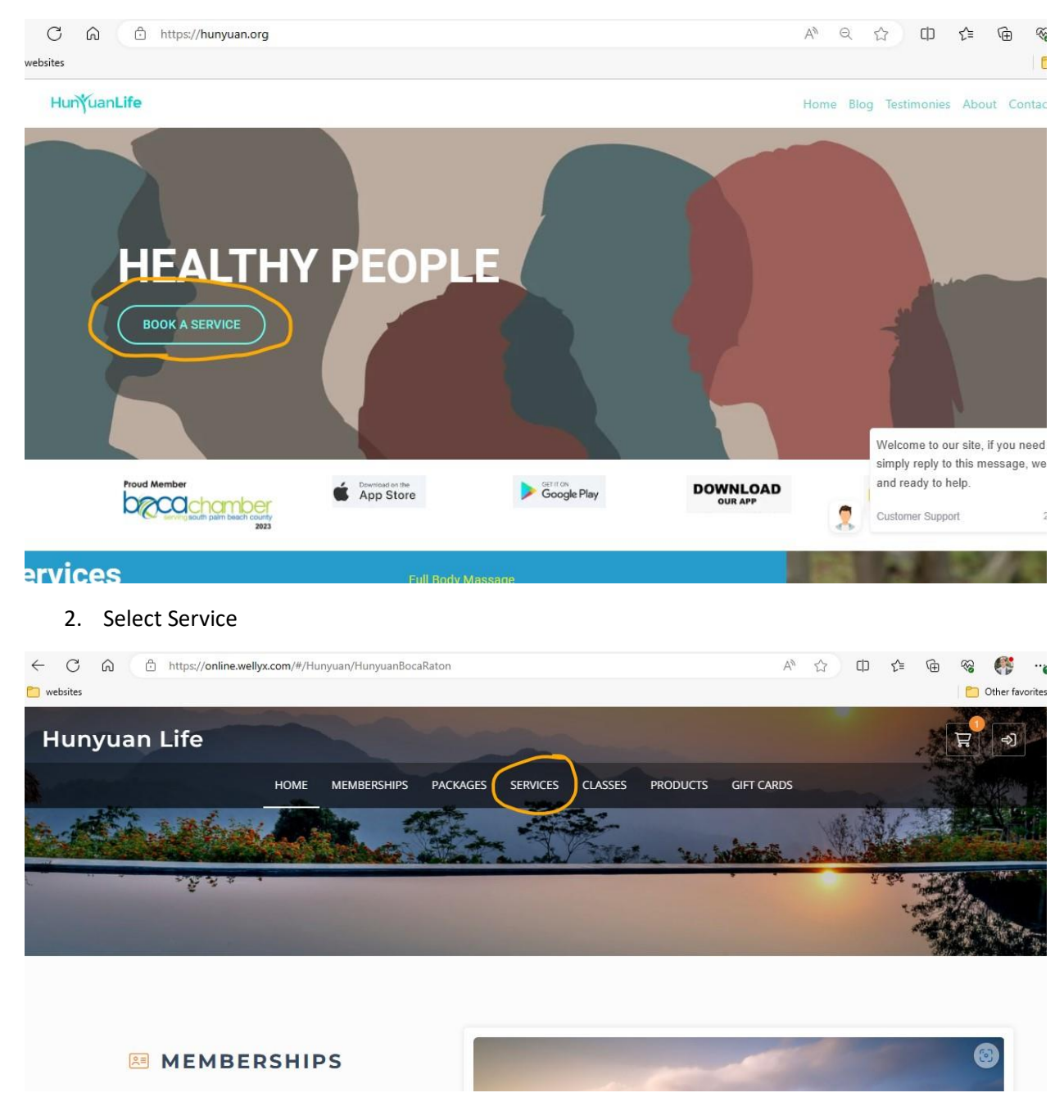

#### 1. Go to www.Hunyuan.org and choose Book a Service

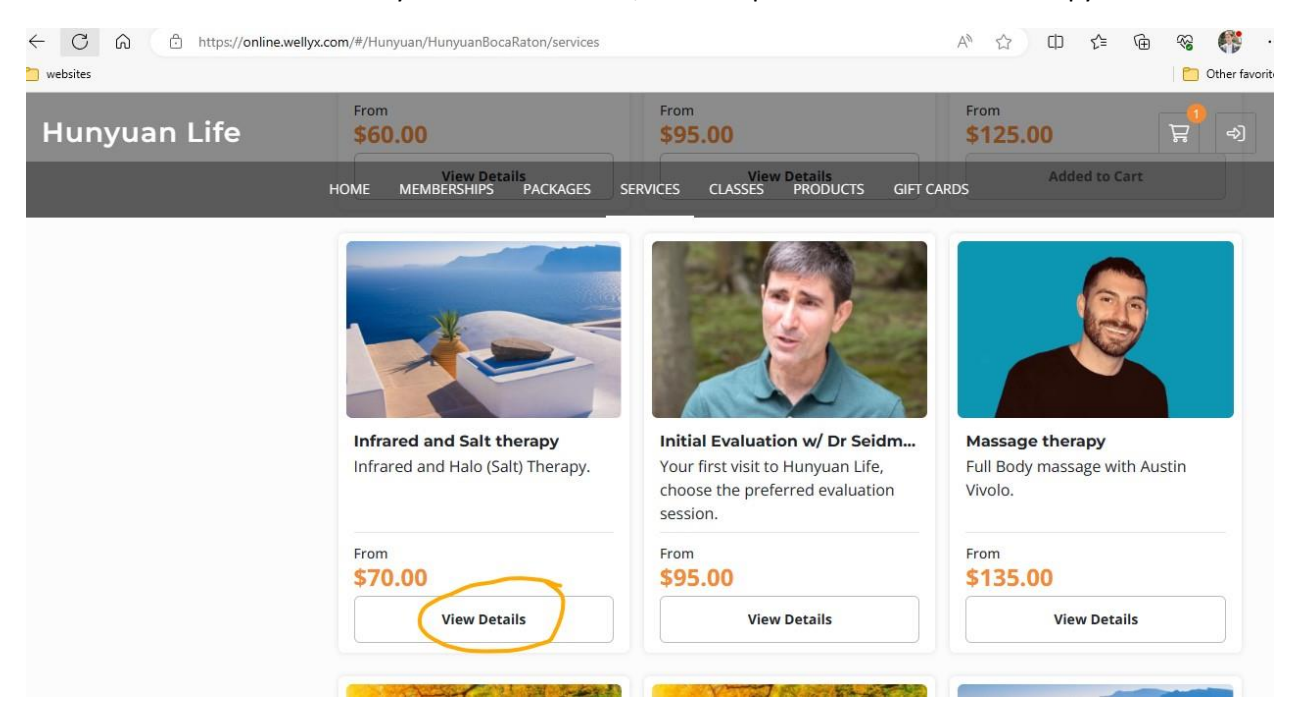

#### 3. Scroll down and select your desired service, for example Salt and Infrared Therapy:

4. Select the duration of service and click next, for example 30 minutes session:

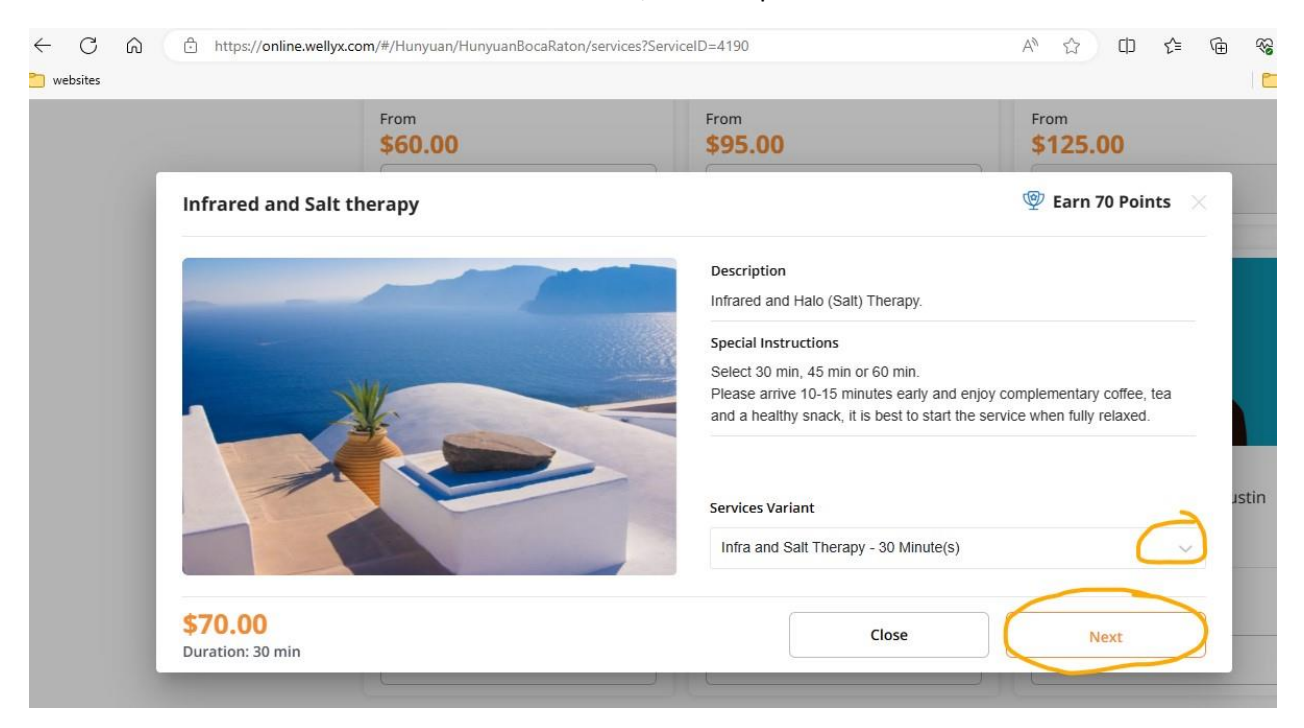

## 5. Select facility or simply click next:

|                              | From                   | From    | From                                    |
|------------------------------|------------------------|---------|-----------------------------------------|
|                              | \$00.00                | \$95.00 | \$125.00                                |
| Infrared and Salt the        | rapy                   |         | 🗐 Earn 70 Points 🛛 🗙                    |
| Select Facility              |                        |         |                                         |
| Ccean Room                   | $\bigcirc$             |         |                                         |
| Booking Notes (Remaining Cha | racters: 250)          |         |                                         |
| Include comments or request  | ts about your booking. |         |                                         |
|                              |                        |         |                                         |
|                              |                        |         |                                         |
|                              |                        |         |                                         |
|                              |                        |         | 2                                       |
|                              |                        |         | ~~~~~~~~~~~~~~~~~~~~~~~~~~~~~~~~~~~~~~~ |
| \$70.00                      |                        | Back    | Next                                    |
|                              |                        | Dach    | INEAL                                   |

#### 6. Select date, time and add to cart:

|            | \$60.00         |           | From<br>\$95.0   | 0                |           | From<br>\$125.00 |              |
|------------|-----------------|-----------|------------------|------------------|-----------|------------------|--------------|
| Infrared a | nd Salt therapy |           |                  |                  |           | 👳 Earn 70 Po     | ints $	imes$ |
|            |                 |           | August 2023      |                  |           |                  |              |
| <          | Tue Wed 15 16   | Thu<br>17 | Fri<br><b>18</b> | Sat<br><b>19</b> | Sun<br>20 | Mon<br><b>21</b> | >            |
|            |                 | Morning   | Afternoon        | Even             | ing       |                  |              |
| 01:30      | 0 PM 01:45 PM   | 04:00 FM  | 04:15 PM         | 04:30 PM         | 04:45 PM  |                  |              |
| \$70.00    |                 |           |                  | Bac              | :k        | Add To Car       | t            |

## 7. Visit your cart to checkout:

| C A ttps://online.wellyx.com/#/Hunyuan/HunyuanBocaRaton/services |                          | Aø.  |       | ¢       | £_≡      | <u>ب</u> | e 👫      | 0       |
|------------------------------------------------------------------|--------------------------|------|-------|---------|----------|----------|----------|---------|
| websites                                                         |                          |      |       |         |          |          | Other fa | vorites |
| Hunyuan Life                                                     |                          |      |       |         |          |          | ?)->)    |         |
| HOME MEMBERSHIPS PACKAGES SERVICES                               | CLASSES PRODUCTS GIFT C/ | ARDS |       |         |          |          |          |         |
|                                                                  |                          |      |       |         |          |          |          |         |
|                                                                  | and the second           | -    | -     | -       |          |          |          | -       |
|                                                                  |                          |      |       | 1       | 1        |          |          | Con the |
|                                                                  |                          |      |       |         |          |          |          |         |
|                                                                  | Q Search                 |      | Sort  | by Name | e        | $\sim$   |          |         |
|                                                                  |                          |      |       |         |          |          |          |         |
| Categories                                                       |                          | 117  | AVIT2 | No.10   | <u>.</u> | i-Bar    | MER.     |         |
|                                                                  |                          | N.   | MAR   |         |          |          |          |         |

8. Enter your email, name and phone number and click next:

| P | C | н | E | C | ĸ | 0 | U | т |  |
|---|---|---|---|---|---|---|---|---|--|
|   | - |   | _ | _ |   | _ | - |   |  |

| Customer Information           |                          |  | Cart Summary | 👰 Earn 70 Point                                                              |                 |
|--------------------------------|--------------------------|--|--------------|------------------------------------------------------------------------------|-----------------|
| Email<br>Title (optional)      | First Name               |  | Last Name    | Infrared and Salt therapy<br># Aug 16, 2023<br>© 8200 PM- 0230 PM<br>- 1 (+) | \$70.00 \$70.0  |
| Select Title Gender (optional) | Cate of Birth (optional) |  | Mobile       | Promo Code                                                                   | Apply           |
| Select Gender                  | V Choose a date          |  | =;           | Sub Total                                                                    | \$70.0          |
| Home Address (Optional)        |                          |  | ٥            | Tax<br><br>Total Due                                                         | \$0.0<br>\$70.0 |
| Billing Address (Optional)     |                          |  | $\odot$      | Due Today                                                                    | \$70.00         |
| Shipping Address (Optional)    |                          |  | •            | C.                                                                           |                 |

| C ର 🗄 https://online.wellyx.                                                   | com/#/Hunyuan/HunyuanBocaRaton/checkout                                          |                                   | A ☆ ① ☆ @ % 👫 ·           |
|--------------------------------------------------------------------------------|----------------------------------------------------------------------------------|-----------------------------------|---------------------------|
| lunyûan Life                                                                   |                                                                                  | © 02:00 PM - 02:30 PM<br>() 1 (+) | ₽ <sup>●</sup> -2         |
|                                                                                | HOME MEMBERSHIPS PACKAGES S                                                      | ERVICES CLASSES PRODUCTS GIFT CAI | RDS                       |
|                                                                                |                                                                                  | Sub Total<br>Tax                  | \$70.00<br>\$0.00         |
| Welcome To Our Reward Pr                                                       | ogram                                                                            | Total Due<br>Due Today            | \$70.00<br><b>\$70.00</b> |
| We're thrilled to announce the la<br>of exciting and exclusive rewards<br>you! | unch of our new Reward Program. We've as to say thank you to our amazing custome | added lots<br>ers, like           |                           |
| Step 1 is to join our reward prog                                              | ram.                                                                             |                                   |                           |
| In step 2 you earn points by mak<br>referring a friend and 250 points          | ing purchases online \$1= 1 point, 250 poir<br>on your birthday                  | nts for                           |                           |
| Back                                                                           | Skip & Next Join                                                                 | & Next                            |                           |

9. Join our reward program to earn points:

10. Choose New Card, enter card holder name, number and expiration, check box to confirm.

| unyuan Life                                                                          |                                                                             |                     |              |            | 달<br>(<br>( |
|--------------------------------------------------------------------------------------|-----------------------------------------------------------------------------|---------------------|--------------|------------|-------------|
| Payment Method                                                                       | HOME MEMBERSHIPS PACKAG                                                     | ES SERVICES CLAS    | SES PRODUCTS | GIFT CARDS |             |
| If you wish to use multiple payment meth<br>other payment methods first before using | hods to pay for this purchase including a credit/debit card<br>g your card. | , remember to apply |              |            |             |
| Gift Cards                                                                           | Existing Card                                                               | v Card              |              |            |             |
| Stripe                                                                               |                                                                             |                     |              |            |             |
| Name on Card                                                                         | Card Information                                                            |                     |              |            |             |
| Card Holder's Name                                                                   | Card number                                                                 | MM / YY             |              |            |             |
| Please confirm you are the a debits from this account.                               | ccount holder and you are the only person req                               | uired to authorize  |              |            |             |
|                                                                                      | VISA VISA                                                                   |                     |              |            |             |
|                                                                                      | Checkout                                                                    |                     |              |            |             |

Your appointment is booked and you should receive an email confirmation. Visit our guides '<u>Creating a</u> <u>Password & Login</u>' and '<u>Using the app</u>'.